### Modalità per accedere ai corsi dell'Associazione Namastè

#### Corsi online live streaming

Menu iniziale Tutti i Corsi/I Nostri corsi in Diretta Streaming

Qui è possibile scegliere il corso che si desidera frequentare in diretta live selezionando il bottone **"Prenota ora"** 

### Tecniche e Fondamenti della Meditazione

La Salute attraverso lo Yoga

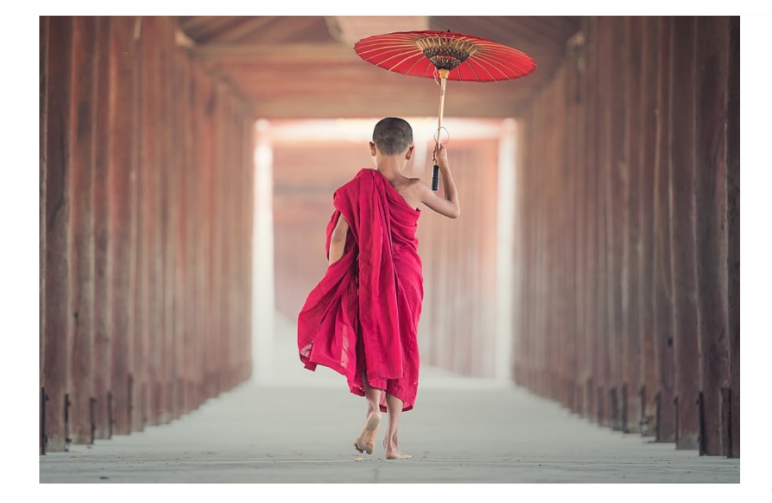

Ora 20:30 - 21:30
 ⇒ Livello Base
 Ouota corso completo € 180,00

Prenota ora
Loredana Colitti
Loredana Colitti
Senior Instructor

iii Data 13/09/22

Selezionando il bottone Prenota ora, sarete nella gestione shop. Da qui potete inserire il vostro corso nel carrello

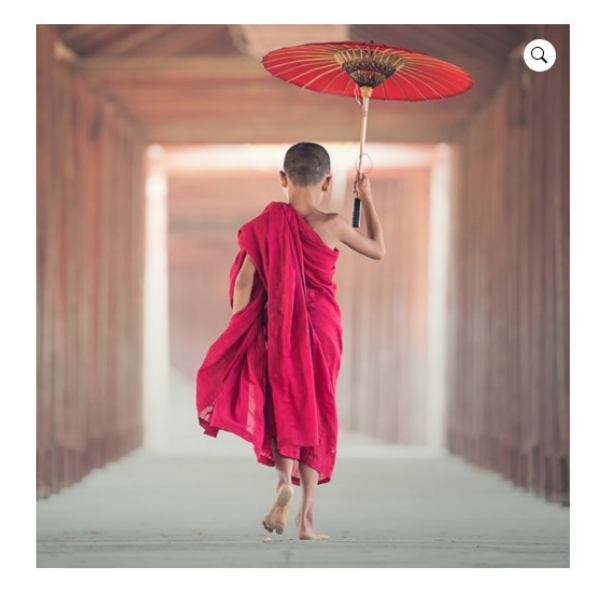

Home / Meditazione / Tecniche e Fondamenti della Meditazione

### Tecniche e Fondamenti della Meditazione

#### 180,00 €

Questo corso fornisce semplici ed efficaci strumenti per migliorare la propria salute e comprendere meglio se stessi con l'aiuto della meditazione.

Durante 12 incontri imparerai a rilassare il corpo, a respirare correttamente e a calmare e concentrare la mente utilizzando antiche tecniche appartenenti alle più importanti civiltà.

Un corso semplice ma estremamente efficace, adatto a tutti coloro che vogliono prendersi cura del proprio benessere in modo serio e profondo, limitandosi agli aspetti più essenziali della conoscenza dello yoga.

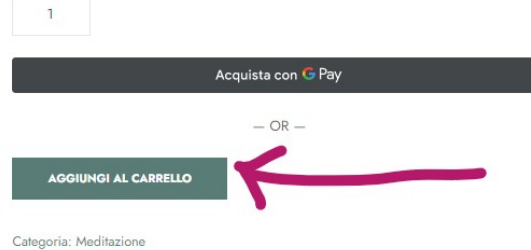

Tag: meditazione

Selezionando il bottone "**Aggiungi al carrel**lo" vi troverete nel Checkout per procedere con il pagamento.

| Checkout                                       |                                         |                                                     |                                                                                                    |  |  |  |
|------------------------------------------------|-----------------------------------------|-----------------------------------------------------|----------------------------------------------------------------------------------------------------|--|--|--|
|                                                |                                         |                                                     |                                                                                                    |  |  |  |
| <ul> <li>"Libertà dalla sofferenza"</li> </ul> | è stato aggiunto al tuo carrello.       |                                                     | Visualizza carrello                                                                                                    |  |  |  |
| 🗖 Sei già un cliente?                          |                                         |                                                     |                                                                                                    |  |  |  |
|                                                |                                         |                                                     |                                                                                                    |  |  |  |
| Dettagli di fatturazione                       | ane? Faiclic qui per insenire il tuo co | lice promozionale                                   |                                                                                                    |  |  |  |
| Nome *                                         | Cognome *                               | Prodotto                                            | Subtotale                                                                                                    |  |  |  |
| Nome della società (opzionale)                 |                                         | Libertà dalla sofferenza                            | × 1 25.078 kr.                                                                                                    |  |  |  |
| Home della società (opzionale)                 |                                         | Subtotale                                           | 25.078 kr.                                                                                                    |  |  |  |
| Paese/regione *                                |                                         | Totale                                              | 25.078 kr. ISK                                                                                                    |  |  |  |
| Via e numero *                                 |                                         | <ul> <li>Bonifico bancario</li> </ul>               |                                                                                                    |  |  |  |
| Via/Piazza e Numero Civico                     |                                         | Effettus il pagamento tra<br>ordine non verrà spedi | mite bonifico bancario. Usa l'ID dell'ordine come causale. Il tuo<br>ito finché i fondi non risulteranno trasferiti nel nostro conto |  |  |  |
| Appartamento, sulte, unità, ecc. (opzi         | onale]                                  | O Carta di credito / Cr                             | arta di debito                                                                                                    |  |  |  |
|                                                |                                         | □ Sì, voglio ricev<br>prodotti. (opzionale)         | ere mail esclusive con offerte e informaizoni sui                                                                                    |  |  |  |
| Citta ≍                                        |                                         | I tuoi dati personali sara                          | anno utilizzati per elaborare il tuo ordine, supportare la tua                                                                       |  |  |  |
| Provincia *                                    |                                         | + Ho letto e accetto ter                            | mini e condizioni del sito web *                                                                                                    |  |  |  |
| Telefono *                                     |                                         |                                                     | Effettus ordine                                                                                                    |  |  |  |
| Indirizzo email *                              |                                         |                                                     |                                                                                                    |  |  |  |
|                                                |                                         |                                                     |                                                                                                    |  |  |  |

### Informazioni aggiuntive

| Note sull'ordine (opzionale)                                                                                              |    |
|----------------------------------------------------------------------------------------------------|----|
| Note sull'ordine, ad esempto richteste particolari par la consegna.                                                       | /  |
| <ul> <li>Si, desidero ricevere informazioni tramite mail sulle novità dell'Associazion<br/>Namasté (occionale)</li> </ul> | ne |

Sono presenti tre righe, una verde in cui è indicato il corso che stai per acquistare e due azzurre

Nella prima riga azzurra ti viene chiesto: Se sei già cliente? Fai clic qui per accedere

In caso sei cliente e fai clic si apre la tendina sottostante e da qui potete accedere inserendo i dati con cui vi siete già registrati in precedenza (mail e password)

| ☐ Sei già un cliente?                                            |                                                                             |  |
|------------------------------------------------------------------|-----------------------------------------------------------------------------|--|
| Se hai precedentemente acquistato da noi, inserisci i tuoi detta | agli qui sotto. Se sei un nuovo cliente, procedi alla sezione Fatturazione. |  |
| Nome utente o indirizzo email *                                  | Password *                                                                  |  |
| Accedi 🗆 Ricordami                                               |                                                                             |  |
| Password dimenticata?                                            |                                                                             |  |

Nella seconda riga azzurra ti viene chiesto: Hai un codice promozionale? Fai clic qui per inserire il tuo codice promozionale

Se clicchi si aprirà la tendina sottostante

| Hai un codice promozionale? Fai clic qui per inserire il tuo codice promoziona                                                                                                    | le                          |
|----------------------------------------------------------------------------------------------------|-----------------------------|
| <ul> <li>Provide Provide P</li></ul> |                             |
| Se disponi di un codice promozionale, inseriscilo di seguito.                                                                                                    |                             |
| Codice promozionale                                                                                                    | Applica codice promozionale |

Inserendo il codice e facendo clic sul bottone "**Applica codice promozionale**", questo verrà calcolato nel tuo Totale.

Se è il primo acquisto e non sei registrato, inserisci i tuoi dati nel **dettaglio di fatturazione.** 

Puoi scegliere il metodo di pagamento

- 1. Bonifico bancario
- 2. Carta di credito/carta di debito

Aggiungere la spunta "obbligatoria" in: Ho letto e accetto termini e condizioni del sito web

Ci sono altre due spunte "**opzionali**" se si desidera ricevere offerte e promozioni o semplicemente rimanere informati sulle novità dell'associazione

| a e numero *                                 | Bonifico bancario                                                                          |
|----------------------------------------------|--------------------------------------------------------------------------------------------|
| Vla/Plazza e Namero Civico                   | Effettus il pagamento tramite bonifico bancario. Usa l'ID dell'ordine come causale. Il tuo |
| Appartamento, sulta, unità, ecc. (opzionale) | comente.                                                                                   |
| A.P. =                                       | <ul> <li>Carta di credito / Carta di debito</li> </ul>                                     |
|                                              | <ul> <li>Si, voglio ricevere mail esclusive con offerte e informaizoni sui</li> </ul>      |
| tă *                                         | prodotti. (opzionale)                                                                      |
|                                              | I tuoi deti personali saranno utilizzati per elaborare il tuo ordine, supportare la tua    |
| ovincia *                                    | esperienza su questo sito web e per altri scopi descritti nella nostra privacy policy.     |
| Milano *                                     | □ Ho letto e accetto termini e condizioni del sito web *                                   |
| lefono *                                     | Effethus ordine                                                                            |
|                                              |                                                                                            |
| dirizzo email *                              |                                                                                            |
|                                              |                                                                                            |

Note sull'ordine (opzionale) Note sull'ordine, ad exempto richieste perticolari per la consegna.

 Si, desidero ricevere informazioni tramite mail sulle novità dell'Associazione Namasté (opzionale)

Inseriti tutti i dati si procede facendo clic sul bottone "**Effettua ordine**" e verrà restituito il dettaglio dell'ordine appena concluso

Grazie. Il tuo ordine è stato ricevuto.

| NUMERO ORDINE: | DATA:           | INDIRIZZO EMAIL: | TOTALE: | METODO DI PAGAMENTO:       |
|----------------|-----------------|------------------|---------|----------------------------|
| 14080          | Maggio 11, 2022 |                  |         | Carta Mastercard di debito |

# Dettagli ordine

| Prodotto                                    | Totale                     |
|---------------------------------------------|----------------------------|
| Tecniche e Fondamenti della Meditazione × 1 |                            |
| Subtotale:                                  |                            |
| Sconto:                                     |                            |
| Metodo di pagamento:                        | Carta Mastercard di debito |
| Totale:                                     |                            |

### Indirizzo di fatturazione

Lory Colitti

Guarda nella tua casella di posta elettronica e troverai una mail relativa alla registrazione. Se non la vedi, controlla nello spam.

# Benvenuto in Yoga Meditazione e Benessere

Ciao lory

Grazie per aver creato un account su Yoga Meditazione e Benessere. Il tuo nome utente è **lory** Puoi accedere all'area del tuo account per visualizzare ordini, modificare la password e altro ancora all'indirizzo: <u>https://www.yogameditazionebenessere.it/profilo/</u>

Fai clic qui per impostare la nuova password.

Non vediamo l'ora di vederti.

Yoga Meditazione e Benessere — Built with WooCommerce

Qui hai il tuo nome utente che è stato generato in automatico e devi creare la tua password facendo clic nel testo: **Fai clic qui per impostare la nuova password** 

Sarete indirizzati alla pagina per creare la nuova password

|                                         | Profilo                         |  |
|-----------------------------------------|---------------------------------|--|
| Inserisci una nuova password qui sotto. |                                 |  |
|                                         |                                 |  |
| Nuova password *                        | Reinserisci la nuova password * |  |

Se nella registrazione hai scelto di ricevere le comunicazioni da parte dell'Associazione, riceverai una seconda mail in cui ti chiede di confermare la tua mail

Ciao!

Ti diamo il benvenuto: grazie di voler ricevere la nostra newsletter!

Conferma l'inserimento nella nostra lista facendo clic sul link qui sotto:

Confermo di voler ricevere la newsletter!

Grazie,

ll Team

In fine, una terza mail con il riepilogo dell'ordine. L'ordine è in sospeso sino a quando non viene fatta la ricezione del pagamento.

|                                                                                | braine                        |                                                 |
|--------------------------------------------------------------------------------|-------------------------------|-------------------------------------------------|
| Ciao Lory,                                                                     |                               |                                                 |
| Grazie per l'ordine. È in sospeso finci<br>pagamento. Nel frattempo, ecco un p | hé non confer<br>romemoria di | miamo la ricezione del<br>ciò che hai ordinato: |
| [Ordine #14080] (Maggio 11                                                     | , 2022)                       |                                                 |
| Prodotto                                                                       | Quantità                      | Prezzo                                          |
| Tecniche e Fondamenti della<br>Meditazione                                     | 1                             | E                                               |
| Subtotale:                                                                     |                               | Ē                                               |
| Sconto:                                                                        |                               | €                                               |
| Metodo di pagamento:                                                           |                               | Carta di credito/carta di<br>debito             |
| Totale:                                                                        |                               | . EUR                                           |
| Indirizzo di fatturazione                                                      |                               |                                                 |
| Non vediamo l'ora di completare il tuo                                         | o ordine.                     |                                                 |

Quando avviene la ricezione del pagamento, riceverai una mail che conferma il tuo acquisto, da questo momento potrai partecipare alle lezioni

| liao Lory,                                 |          |                               |  |  |
|--------------------------------------------|----------|-------------------------------|--|--|
| bbiamo terminato l'elaborazione dell'      | ordine.  |                               |  |  |
| Ordine #14080] (Maggio 11,                 | 2022)    |                               |  |  |
| Prodotto                                   | Quantità | Prezzo                        |  |  |
| Tecniche e Fondamenti della<br>Meditazione | 1        | J€                            |  |  |
| Subtotale:                                 |          |                               |  |  |
| Sconto:                                    |          | .€                            |  |  |
| Metodo di pagamento:                       |          | Carta Mastercard di<br>debito |  |  |
| Totale:                                    |          | . € EUR                       |  |  |
| ndirizzo di fatturazione                   |          |                               |  |  |
| Grazie per averci scelto.                  |          |                               |  |  |

### Per accedere alle lezioni fai clic nella tua area "**My Account**" presente nel menu

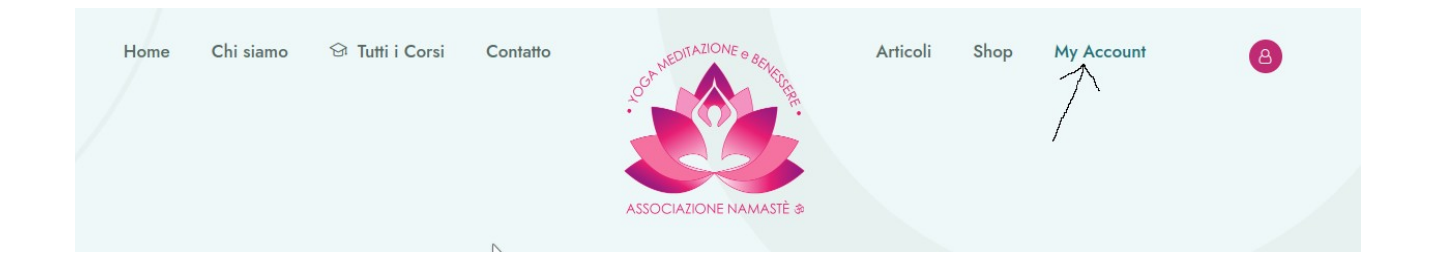

Si aprirà la pagina in cui dovete inserire le credenziali che avete creato al momento dell'acquisto (nome utente generato in automatico e ricevuto tramite mail oppure l'indirizzo mail usato)

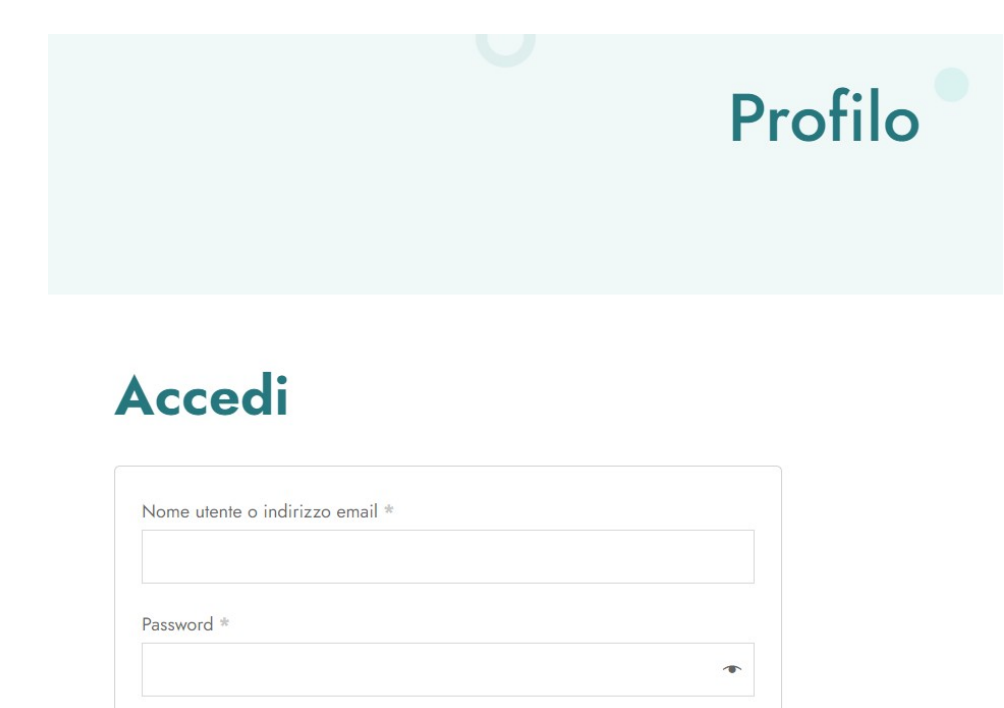

In questo modo entrerete nel vostro profilo

🗆 Ricordami

Log in

Password dimenticata?

|                                                                                          | Profilo                                                                                                    |
|------------------------------------------------------------------------------------------|----------------------------------------------------------------------------------------------------|
| Bacheca<br>Ordini<br>Download                                                            | Ciao <b>Lory</b> (non sei <b>Lory</b> ? Logout)<br>Dalla bacheca del tuo account puoi visualizzare i tuoi ordini recenti, gestire i tuoi indirizzi di spedizione e<br>fatturazione e modificare la password e i dettagli dell'account. |
| Indirizzo<br>Metodi di pagamento<br>Dettagli account<br>Logout<br>Meetings<br>Recordings |                                                                                                    |

Nella menu a sinistra sono presenti le voci:

- Bacheca: Pagina iniziale del profilo
- Ordini: l'elenco dei vostri ordini fatti con il profilo con cui siete entrati

| Bacheca          |        |                 |            |                                  |              |
|------------------|--------|-----------------|------------|----------------------------------|--------------|
| Ordini           | Ordine | Data            | Stato      | Totale                           | Azioni       |
| Download         | #14267 | Maggio 24, 2022 | In sospeso | 500,00 € EUR per 3 articoli      | Visualizzare |
| Indirizzo        |        |                 |            | 00.454.00                        |              |
| Dettagli account | #14039 | Aprile 26, 2022 | Completato | 22.454,00 Kr. ISK per 1 articolo | Visualizzare |
| Logout           |        |                 |            |                                  |              |

- **Download:** se sono presenti documenti da scaricare li trovate qui
- **Indirizzo**: Mostra l'indirizzo che hai inserito nel tuo profilo
- **Dettagli account:** sono presenti le informazioni del tuo account e puoi cambiare la password se lo desideri
- Logout: ti sconnetti e dovrai inserire nuovamente le credenziali per accedere
- Meeting: qui trovi i link a cui accedere per le lezioni
  - o Se si tratta di una singola lezione, avrete il link diretto se si tratta di un corso con lezioni schedulate troverete la voce "**Visualissa i dettagli della riunione**"

| Ordini          | Ordine | Titolo                 | Data ^                                      | Join | Collegamento per l'incontro          |
|-----------------|--------|------------------------|---------------------------------------------|------|--------------------------------------|
| Download        | 14039  | Tecniche di Guarigione | martedi 31 Maggio 2022<br>( Europe/Berlin ) | N/A  | Visualizza i dettagli della riunione |
| dirizzo         |        |                        | <b>1</b> of 1                               |      |                                      |
| ettagli account |        |                        | 1011                                        |      |                                      |

Fai clic al link **"Visualissa i dettagli della riunione**" e visualizzerai tutte le informazioni relative al prossimo incontro come mostrato nell'immagine sottostante.

| 6 3<br>GIORNI ORE                                                                                     | 35<br>MINUTI                                            | 47<br>secondi           |
|----------------------------------------------------------------------------------------------------|---------------------------------------------------------|-------------------------|
| Dettagli                                                                                              |                                                         |                         |
| <b>Argomento:</b><br>Tecniche di Guarigione                                                           |                                                         |                         |
| Tipo:<br>Recurring                                                                                    |                                                         |                         |
| Ospitato da:<br>Loredana                                                                              |                                                         |                         |
| <b>Evento successivo:</b><br>martedì 31 maggio 2022                                                   |                                                         |                         |
| Fare clic per visualizzare tutte le ricorrenze d                                                      | ella riunione                                           |                         |
| <b>Fuso orario:</b><br>Europe/Berlin                                                                  |                                                         |                         |
| Esporta iCal                                                                                          |                                                         |                         |
| <b>Note</b> : Il conto alla rovescia viene mostrato i<br>una soglia di 1 ora prima che venga mostrata | n base al fuso orario locale.<br>a un'altra occorrenza. | L'ora della riunione ha |

#### Iscriviti Ora

Se si stratta di una lezione ricorsiva fai clic sul link in basso "**Iscriviti Ora**", inserisci i tuoi dati come mostrato nell'imagine in basso e conferma facendo clic sul bottone in basso "**REGISTRA**"

| Argoment<br>: | D<br>Tecniche di Guarigione                                                     |
|---------------|---------------------------------------------------------------------------------|
| Tempo:        | martedi 31 Maggio 2022 in (GMT+2:00) Amsterdam, Berlin, Rome, Stockholm, Vienna |
| *Nome:        |                                                                                 |
| Associazio    | one                                                                             |
| *Coldome      |                                                                                 |
| Namasté       |                                                                                 |
| *E-mail:      |                                                                                 |
| namaste@      | 9yogameditazionebenessere.it                                                    |
|               |                                                                                 |
|               |                                                                                 |

Registrazione

Una volta registrato puoi tornare alla pagina dell'evento e fare clic sul bottone in basso "**Partecipa all'incontro**"

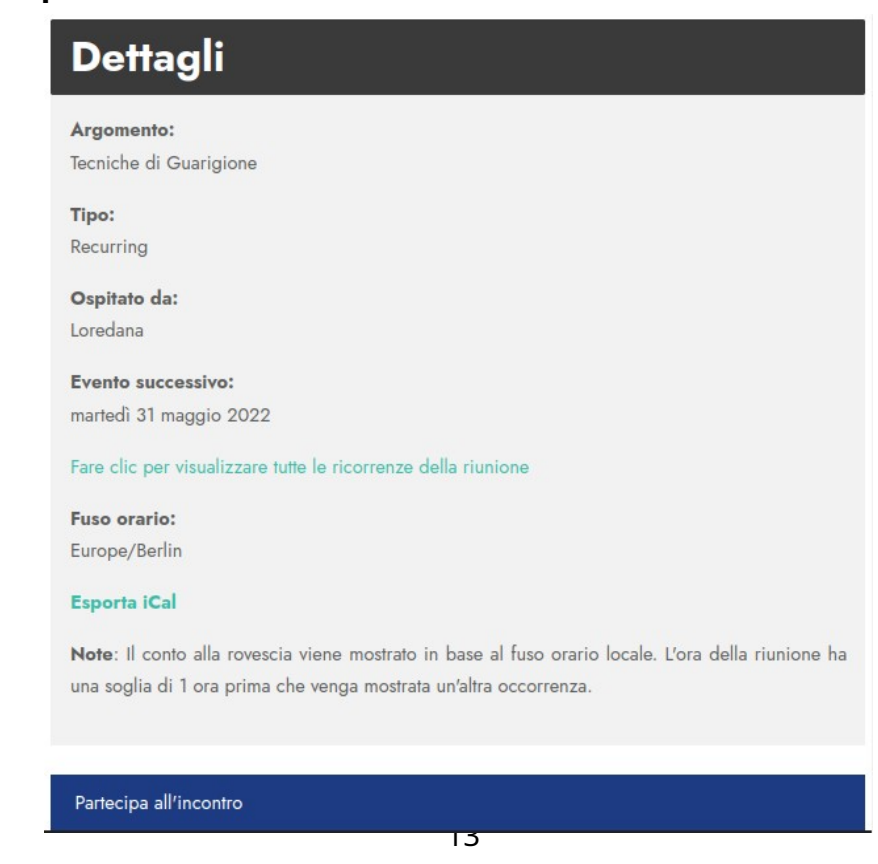

#### **CORSI ONLINE**

Menu iniziale <u>Tutti i Corsi/Percorsi di Yoga Online</u>

Qui è possibile scegliere il percorso che si desidera seguire online e fare clic su **"Aggiungi al carrello"** 

| Portare la Meditazione ne                                                                                                    | lla Vita                                                                                                    |
|----------------------------------------------------------------------------------------------------|----------------------------------------------------------------------------------------------------|
| Non smettere mai di amare. Essere amati è meraviglioso, ma amai                                                                                                    | e è ancora meglio                                                                                                    |
|                                                                                                    |                                                                                                    |
| Insegnante<br>LOREDANA     Categoria<br>MEDITAZIONE     Recensioni<br>☆☆☆☆☆ (0/5)     □     Lista dei desideri       Portare la Meditazione nella Vita                                                                                                    | €140.00                                                                                                    |
| 66                                                                                                    | AGGIUNGI AL CARRELLO                                                                                                  |
| Il vero Io non è un'idea, ma un'esperienza<br>- Buddha                                                                                                    | C                                                                                                    |
| In questo corso introdurremo le basi della meditazione. Sicuramente la domanda che vi potreste fare è "Perché<br>meditare?"                                                                                                    | I corsi sono riservati ai<br>Soci dell'Associazione Namasté                                                           |
| Meditare non vuol dire avere una vita senza più problemi, ma il meditante sviluppa la capacità di allentare la morsa di<br>sofferenza che un problema può dare. La meditazione ci consente di divenire più forti, di stare meglio e di<br>conseguenza essere in grado di affrontare le difficoltà con consapevolezza. Osservare un evento della vita come | Per seguire i corsi dell'Associazione<br>Namasté, bisogna essere soci. Se vuoi<br>far parte dell'Associazione Namasté |

Selezionando il bottone "**Aggiungi al carrel**lo" vi troverete nel Checkout per procedere con il pagamento.

|                                                                                               | (                                                             | Checkout                                                                                                    |                                                                                                    |
|-----------------------------------------------------------------------------------------------|---------------------------------------------------------------|----------------------------------------------------------------------------------------------------|----------------------------------------------------------------------------------------------------|
| <ul> <li>"Libertà dalla sofferenza</li> </ul>                                                 | a" è stato aggiunto al tuo carrello.                          |                                                                                                    | Visualizza carrello                                                                                             |
| <ul> <li>Sei già un cliente?</li> <li>Hai un codice promozi</li> </ul>                        | lin a processor<br>onde? Fai clic qui per inserire il tuo cod | ce promozionale                                                                                                    |                                                                                                    |
| Pettagli di fatturazione                                                                      |                                                               | Il tuo ordine                                                                                                    |                                                                                                    |
| Nome *                                                                                        | Cognome *                                                     | Prodotto                                                                                                    | Subtotale                                                                                                    |
| lome della società (opzionale)                                                                |                                                               | Libertà dalla sofferenza 🗙 1                                                                                                    | 25.078 kr.                                                                                                    |
| ······ ······                                                                                 |                                                               | Subtotale                                                                                                    | 25.078 kr.                                                                                                    |
| aese/regione *                                                                                |                                                               | Totale                                                                                                    | 25.078 kr. ISK                                                                                                  |
| Halia<br>Fia e numero *<br>Via/Piazza e Numero Civico<br>Appartamento, sulta, unità, ecc. (oj | estonale)                                                     | <ul> <li>Bonifico bancario</li> <li>Effettua il pagamento tramite bonifi<br/>ordine non verrà spedito finché<br/>corrente.</li> </ul> | ico bancario. Usa l'1D dell'ordine come causale. Il tuo<br>i fondi non risulteranno trasferiti nel nostro conto |
| C.A.P. *                                                                                      |                                                               | <ul> <li>Carta di credito / Carta di deb</li> </ul>                                                                                   | bito                                                                                                    |
| Tittă *                                                                                       |                                                               | □ Si, voglio ricevere mail<br>prodotti. (opzionale)                                                                                   | l esclusive con offerte e informaizoni sui                                                                      |
| Provincia *                                                                                   |                                                               | I tuoi dati personali saranno utiliz<br>esperienza su questo sito web e pe                                                            | zzati per elaborare il tuo ordine, supportare la tua<br>er altri scopi descritti nella nostra privacy policy.   |
| Milano                                                                                        |                                                               |                                                                                                    | ndizioni del sito web *                                                                                         |
| elefono *                                                                                     |                                                               |                                                                                                    | Effettua ordine                                                                                                 |
| ndirizzo email *                                                                              |                                                               |                                                                                                    |                                                                                                    |

### Informazioni aggiuntive

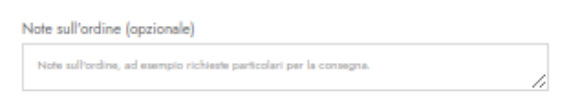

 Si, desidero ricevere informazioni tramite mail sulle novità dell'Associazione Namasté (opzionale) Nella prima riga azzurra ti viene chiesto: Se sei già cliente? Fai clic qui per accedere

In caso sei cliente e fai clic si apre la tendina sottostante e da qui potete accedere inserendo i dati con cui vi siete già registrati in precedenza (mail e password)

| Sei già un cliente? Interformation accordance                                              |                                                  |
|--------------------------------------------------------------------------------------------|--------------------------------------------------|
|                                                                                            |                                                  |
| Se hai precedentemente acquistato da noi, inserisci i tuoi dettagli qui sotto. Se sei un n | uovo cliente, procedi alla sezione Fatturazione. |
| Nome utente o indirizzo email *                                                            | Password *                                       |
|                                                                                            |                                                  |
| Accedi 🗆 Ricordami                                                                         |                                                  |
| Password dimenticata?                                                                      |                                                  |
|                                                                                            |                                                  |

Nella seconda riga azzurra ti viene chiesto: Hai un codice promozionale? Fai clic qui per inserire il tuo codice promozionale

Se clicchi si aprirà la tendina sottostante

| [ | Hai un codice promozionale? Fai clic qui per inserire il tuo codice promoz | ionale                      |
|---|----------------------------------------------------------------------------|-----------------------------|
| S | Se disponi di un codice promozionale, inseriscilo di seguito.              |                             |
|   | Codice promozionale                                                        | Applica codice promozionale |

Inserendo il codice e facendo clic sul bottone "**Applica codice promozionale**", questo verrà calcolato nel tuo Totale.

Se è il primo acquisto e non sei registrato, inserisci i tuoi dati nel dettaglio di fatturazione.

Puoi scegliere il metodo di pagamento

- 1. Bonifico bancario
- 2. Carta di credito / Carta di debito

Aggiungere la spunta "**obbligatoria**" in: Ho letto e accetto termini e condizioni del sito web

Ci sono altre due spunte "**opzionali**" se si desidera ricevere offerte e promozioni o semplicemente rimanere informati sulle novità dell'associazione

Se scegli come metodo il bonifico bancario, dopo aver fatto clic su "**Effettua ordine**", si aprirà la pagina con i dati per effettuare il bonifico

# Grazie. Il tuo ordine è stato ricevuto. NUMERO ORDINE 14081 MA Maggio 11, 2021

### I nostri riferimenti bancari

### Associazione Namastè:

IEAN: IT53M0359901899050188548616

### Dettagli ordine

| Prodotto                              | Totale            |
|---------------------------------------|-------------------|
| Portare la Meditazione nella Vita × 1 | 140,00 €          |
| Subtotale:                            | 140,00 €          |
| Metodo di pagamento:                  | Bonifico bancario |
| Totale:                               | 140,00 € EUR      |

### Indirizzo di fatturazione

Lory

La stessa informazione viene inviata all'indirizzo di posta elettronica usato per la registrazione

#### Ciao Lory,

Grazie per l'ordine. È in sospeso finché non confermiamo la ricezione del pagamento. Nel frattempo, ecco un promemoria di ciò che hai ordinato:

### I nostri riferimenti bancari

#### Associazione Namastè:

• IBAN: IT53M0359901899050188548616

### [Ordine #14081] (Maggio 11, 2022)

| Prodotto Quant                      |  | Prezzo            |
|-------------------------------------|--|-------------------|
| Portare la Meditazione nella Vita 1 |  | 140,00 €          |
| Subtotale:                          |  | 140,00 €          |
| Metodo di pagamento:                |  | Bonifico bancario |
| Totale:                             |  | 140,00 € EUR      |

### Indirizzo di fatturazione

L'ordine rimarrà in sospeso sino a quando non viene fatta la ricezione del pagamento.

Una volta che la ricezione del pagamento è avvenuta, riceverai tre e-mail in cui ti viene comunicato che la procedura di pagamento è terminata. La prima dalla gestione shop

# Grazie per averci scelto

Ciao Lory,

Abbiamo terminato l'elaborazione dell'ordine.

#### [Ordine #14081] (Maggio 11, 2022)

| Prodotto                            | Quantità | Prezzo            |
|-------------------------------------|----------|-------------------|
| Portare la Meditazione nella Vita 1 |          | 140,00 €          |
| Subtotale:                          |          | 140,00 €          |
| Metodo di pagamento:                |          | Bonifico bancario |
| Totale:                             |          | 140,00 € EUR      |

#### Indirizzo di fatturazione

La seconda dal programma che gestisce l'avanzamento di studio

| to                                                                       |                                                                 |  |  |  |
|--------------------------------------------------------------------------|-----------------------------------------------------------------|--|--|--|
|                                                                          |                                                                 |  |  |  |
| Il tuo recente ordine a Yoga Meditazione e Benessere è stato completato. |                                                                 |  |  |  |
| Vedi i dettagli dell'ordine di seguito:                                  |                                                                 |  |  |  |
|                                                                          |                                                                 |  |  |  |
| ŧ                                                                        | \$0000014082                                                    |  |  |  |
| Data di acquisto Maggio 11, 2022                                         |                                                                 |  |  |  |
| Payment Method Bonifico bancario                                         |                                                                 |  |  |  |
|                                                                          | Completato                                                      |  |  |  |
|                                                                          |                                                                 |  |  |  |
| Quantity                                                                 | Price                                                           |  |  |  |
| 1                                                                        | €140.00                                                         |  |  |  |
| Total                                                                    | €140.00                                                         |  |  |  |
|                                                                          | to<br>stato completato<br>May<br>Boni<br>Quantity<br>1<br>Total |  |  |  |

È la terza con il link per accedere al corso in cui seguirai un percorso di apprendimento. Dopo la prima lezione, potrai accedere a quelle successive una settimana dopo aver terminato quella precedente, questo perché è importante fare gli esercizi e praticare quanto appreso.

| Hai un corso a cui ti sei iscritto                                                   |
|--------------------------------------------------------------------------------------|
| Congratulazione, ti sei iscritto al corso <u>"Portare la Meditazione nella Vita"</u> |
| LearnPress                                                                           |

20

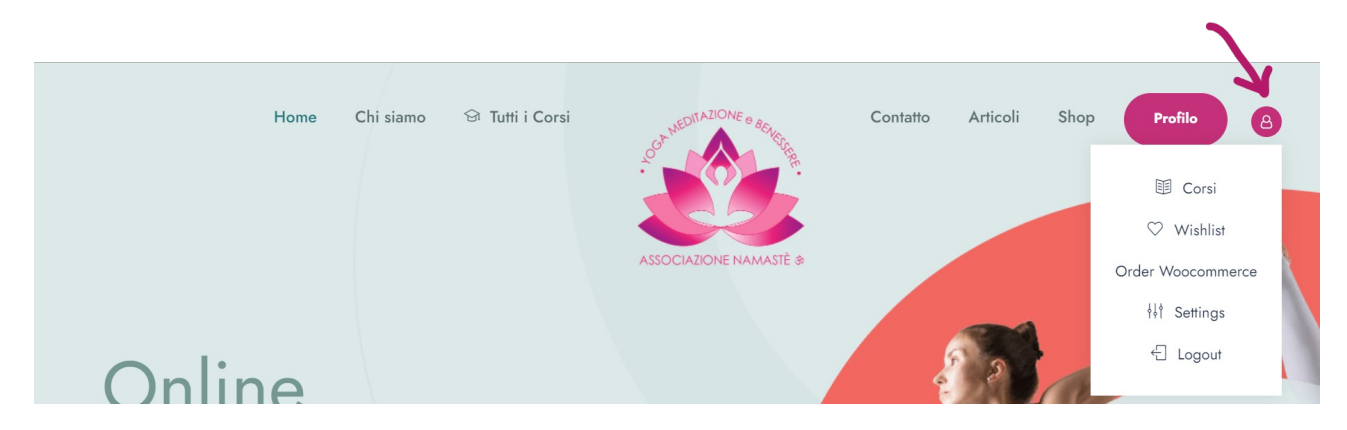

### Potrai accedere alle tue lezioni anche dal collegamento vicino al menu

Ti verrà chiesto di autenticarti ho creare un nuovo profilo

| Login               |   | Register             |   |
|---------------------|---|----------------------|---|
| Username or email * |   | indirizzo e-mail *   |   |
| Email o nome utente |   | Indirizzo            |   |
| Password *          |   | Username *           |   |
| Password            | ۵ | Username             |   |
| Remember me         |   | Password *           |   |
| Login               |   | Password             | G |
| Lost your password? |   | Conferma Password *  |   |
|                     |   | Password             | G |
|                     |   | nome di battesimo    |   |
|                     |   | nome di battesimo    |   |
|                     |   | Cognome              |   |
|                     |   | Cognome              |   |
|                     |   | Nome da visualizzare |   |
|                     |   | Nome da visualizzare |   |
|                     |   | Codice Fiscale *     |   |
|                     |   |                      |   |
|                     |   | Indirizzo mail *     |   |
|                     |   |                      |   |

Sarai indirizzato nella pagina <u>I Miei Corsi</u>, avrai una panoramica dei tuoi corsi e dei tuoi progressi.

| 🗊 Corsi             | Enrolled Courses Corr                   | si attivi | Corsi Co               | ompletati |  |
|---------------------|-----------------------------------------|-----------|------------------------|-----------|--|
| 🖉 Quizzes           | 1                                       | 1         |                        | 0         |  |
| $\bigcirc$ Wishlist |                                         |           |                        |           |  |
| े☆ Orders           | Enrolled                                |           |                        |           |  |
| ₩ Order Woocommerce |                                         |           |                        |           |  |
| ∮↓∮ Settings        | tutte In Progress Finished Passed Faile | d         |                        |           |  |
| ← Logout            | Nome                                    | Result    | Expiration time        | End time  |  |
|                     | Portare la Meditazione nella Vita       | 0%        | 2022-08-03<br>13:38:45 |           |  |

Nel menu:

- Corsi, hai una visione globale dell'andamento di studio
- Quizzes: i quiz che hai già fatto
- Wishlist: è la tua lista dei desideri
- Order: Trovi un riepilogo di tutti gli ordini da te fatti con l'account con cui sei connesso
- Order Woocommerce: Sono gli ordini fatti per tutti i corsi in presenza o in Live stream
- Setting: Puoi personalizzare il tuo profilo